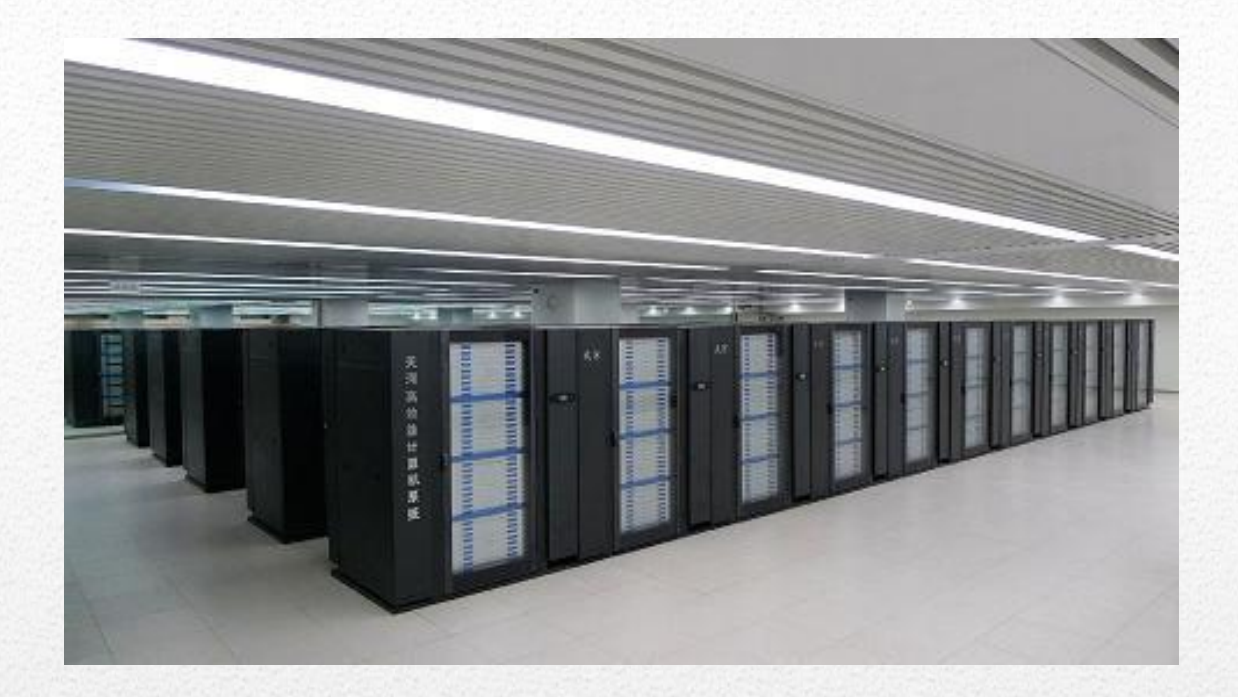

## 用户 VPN 登陆手册 (手机版)

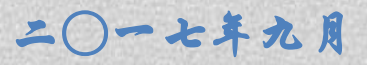

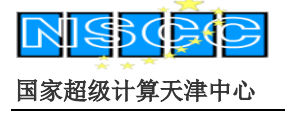

http://www.nscc-tj.gov.cn

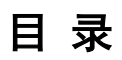

| ⁻,       | 安卓手机 VPN | 登陆说明1 | l |
|----------|----------|-------|---|
| <u> </u> | 苹果手机 VPN | 登陆说明  | 7 |

## TH-1A 系统和 HPC1 系统 VPN 用户登陆手册(手机版)

## 一、安卓手机 VPN 登陆说明

 打开浏览器,建议使用搜狗搜索 "easyconnect 安卓版下载",去掉"使用 搜狗手机助手",点击"普通下载"下载 VPN 登陆客户端。

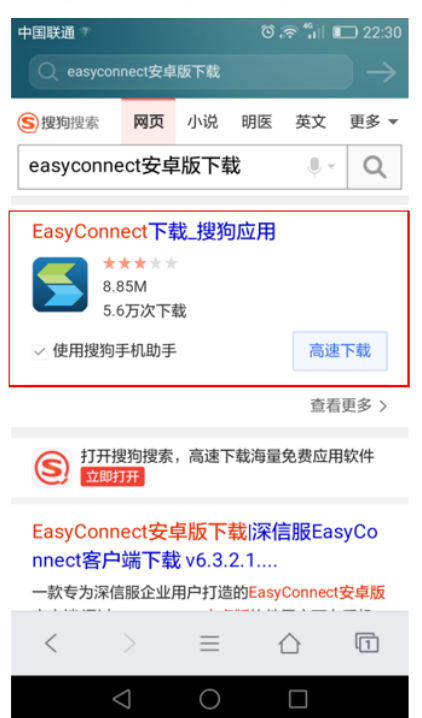

 下载完成后,会提示是否安装,点击安装,安装完成后会在手机桌面上有 "EasyConnect"的图标。

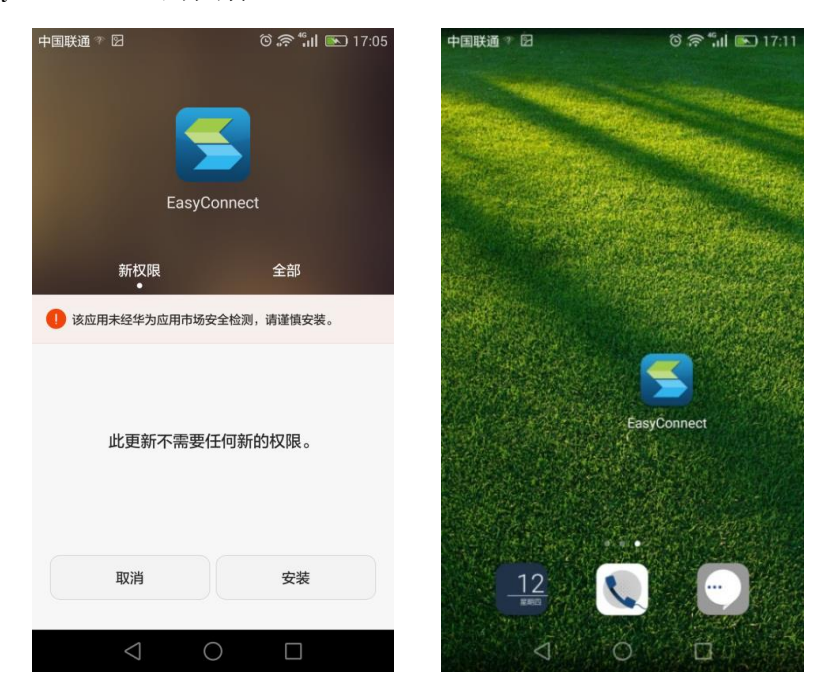

NISCO

国家超级计算天津中心

http://www.nscc-tj.gov.cn

打开"EasyConnect"软件,地址栏输入天河系统VPN网址,点击"连接"。联通用户输入https://thvpn.nscc-tj.cn;

电信用户输入<u>https://thvpn1.nscc-tj.cn;</u>

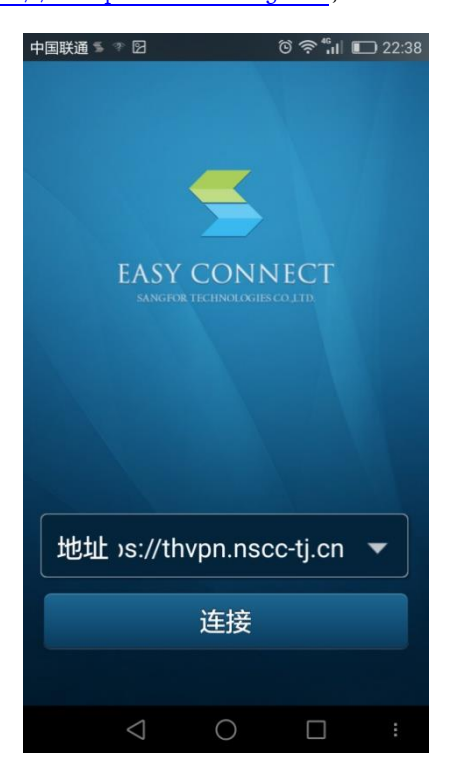

软件会提示输入用户名和密码,请输入 VPN 账号和对应密码,点击"登录"。

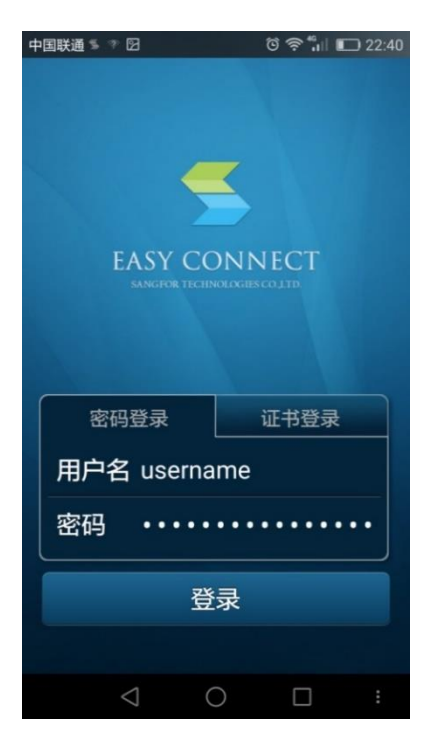

RISCRO

#### 国家超级计算天津中心

http://www.nscc-tj.gov.cn

如果出现下图中的"资源列表",说明 VPN 登录成功,点击"TH-1A 系统",可以看到所有可用的登录节点信息。

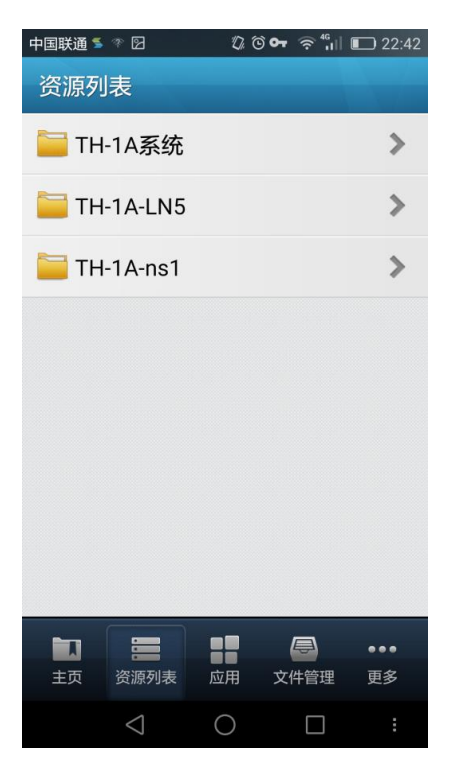

- 6. 下载支持安卓系统的 SSH 客户端, 推荐 JuiceSSH, 安装该软件。
- 7. 安装完成后,打开该软件,点击"连接",然后点击右下角"+"。

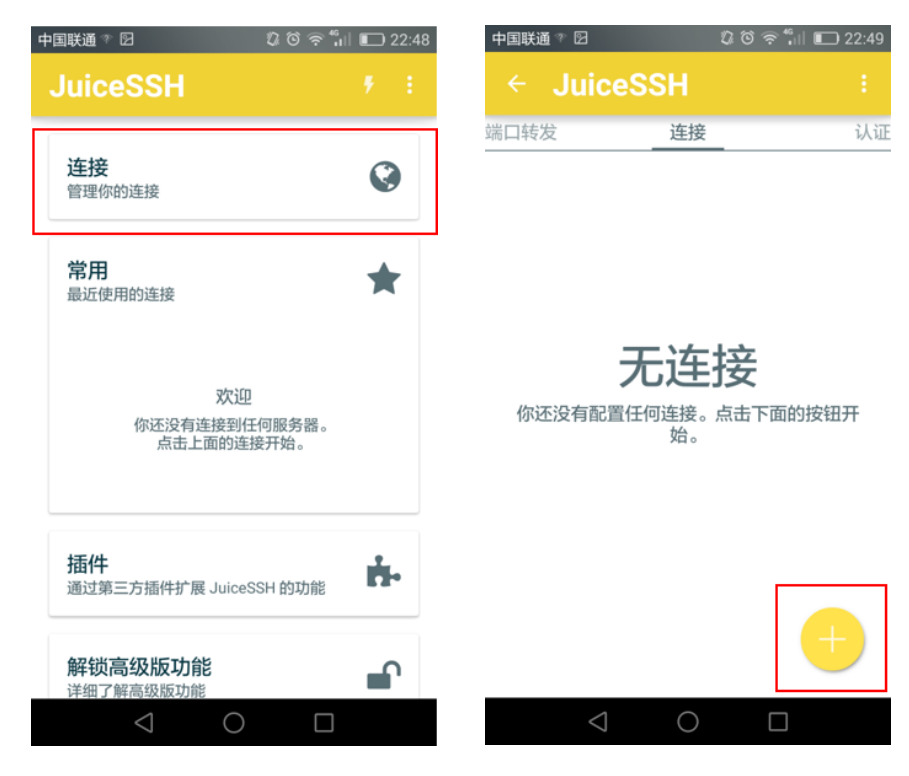

RISCE

国家超级计算天津中心

http://www.nscc-tj.gov.cn

输入地址(该地址为 VPN TCP 资源列表中的对应的 IP 地址),点击"认证"->"新建"。

| 中国联通 🕾 🖸        | Ø © ;⊋ 46   | <b>D</b> 22:49 |
|-----------------|-------------|----------------|
| ← 新建连           | 接           | $\sim$         |
| 基本设置            |             |                |
| 昵称:             | ln1         |                |
| 类型:             | SSH         | •              |
| 地址:             | 192.168.2.3 |                |
| 认证:             | 选择一个        | •              |
| 高级设置            |             |                |
| 端口:             | 22          |                |
| 连接方式:           | (可选)        | •              |
| 运行代码片段:         | (可选)        | •              |
| Backspace 模式:   | 默认发送(DEL )  | •              |
| 连接组             |             |                |
| 4               | ~ -         |                |
| $\triangleleft$ | $\bigcirc$  |                |

 输入"用户名"、"密码",其中用户名和密码为系统登陆所需的用户名 和密码,点击右上角"√"。

| 中国联通 🖘                                | 🕼 Õ 🛜 🕯 🖬 📭 22:59                                              |
|---------------------------------------|----------------------------------------------------------------|
| ← 新                                   | 建认证 🗸 🗸                                                        |
| 认证信息                                  | L                                                              |
| 昵称:                                   | (可选)                                                           |
| 用户名:                                  | yourusername                                                   |
| 密码:                                   | 设置(可选)                                                         |
| 私钥:                                   | 设置(可选)                                                         |
| 代码片段                                  | ł                                                              |
| JuiceSSH<br>段,该代码<br>.ssh/autho<br>限。 | 高级版用户可以自动创建一个代码片<br>码可用于添加公钥到服务器上的 ~/<br>orized_keys 文件并设置正确的权 |
|                                       | 生成代码片段                                                         |
|                                       |                                                                |
|                                       |                                                                |
|                                       | $\triangleleft  \bigcirc  \Box$                                |

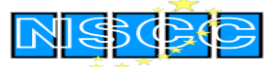

http://www.nscc-tj.gov.cn

10. 点击"新建连接"页面中右上角"√"。

| 中国联通 🖘 🛛        | Ø © ╤ "₁∥ (  | D 23:02 |
|-----------------|--------------|---------|
| ← 新建连           | 接            | $\sim$  |
| 基本设置            |              |         |
| 昵称:             | (可选)         |         |
| 类型:             | SSH          | •       |
| 地址:             | 192.168.2.3  |         |
| 认证:             | yourusername | •       |
| 高级设置            |              |         |
| 端口:             | 22           |         |
| 连接方式:           | (可选)         | -       |
| 运行代码片段:         | (可选)         | •       |
| Backspace 模式:   | 默认发送(DEL )   | •       |
| 连接组             |              |         |
| $\triangleleft$ | $\bigcirc$   |         |

11. 这时在主页面会出现设置的 IP 地址和系统账号名,点击即可提示"连接中"。

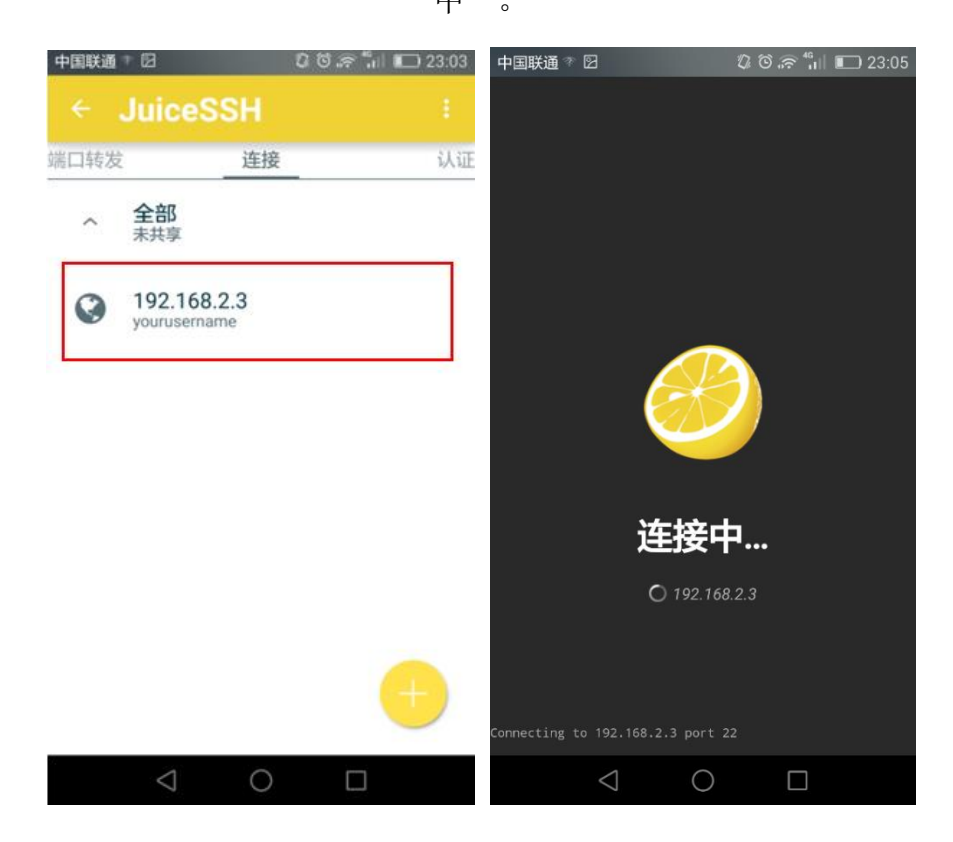

RISCE

国家超级计算天津中心

http://www.nscc-tj.gov.cn

12. 如果是客户端首次登陆该 IP 地址,系统会提示"主机认证",点击"接受"后,会出现系统登陆的欢迎界面。

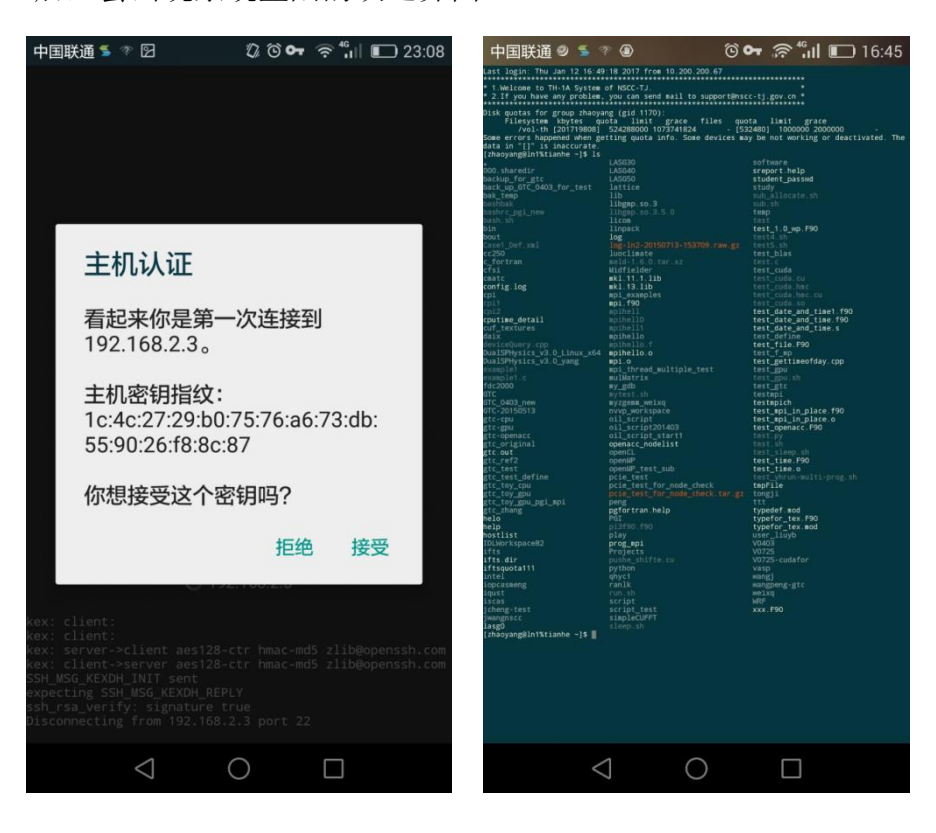

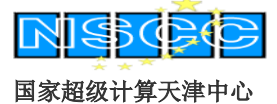

#### http://www.nscc-tj.gov.cn

## 二、苹果手机 VPN 登陆说明

1. 前往"App Store"下载并安装 EasyConnect 应用。

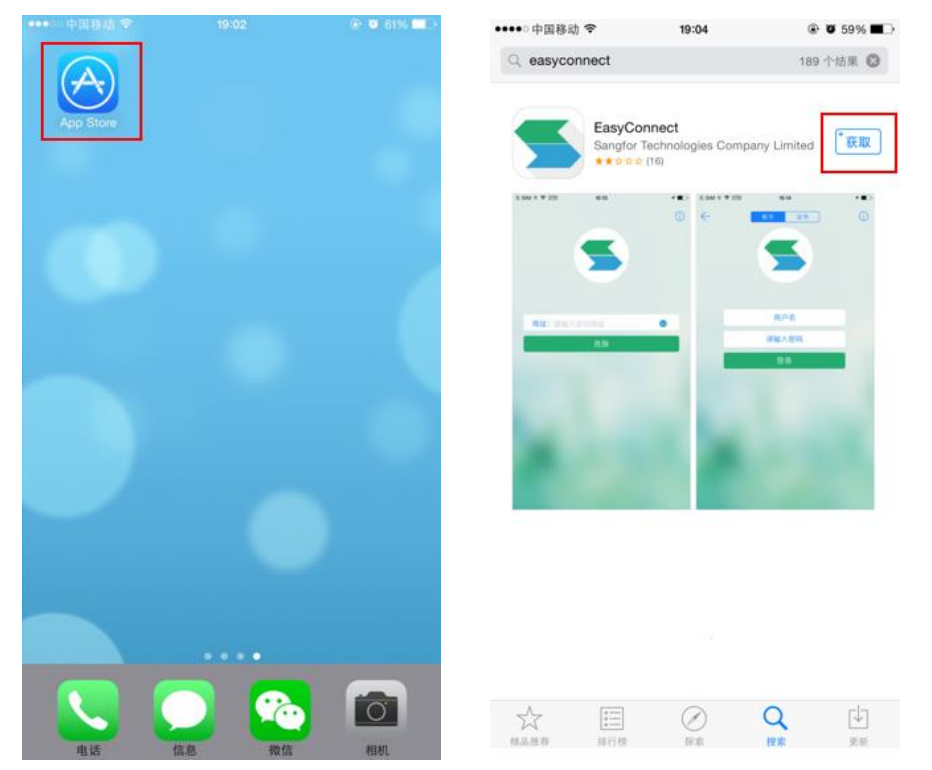

2. 安装完成后会在手机桌面点击"EasyConnect"的图标,点击打开该应用。

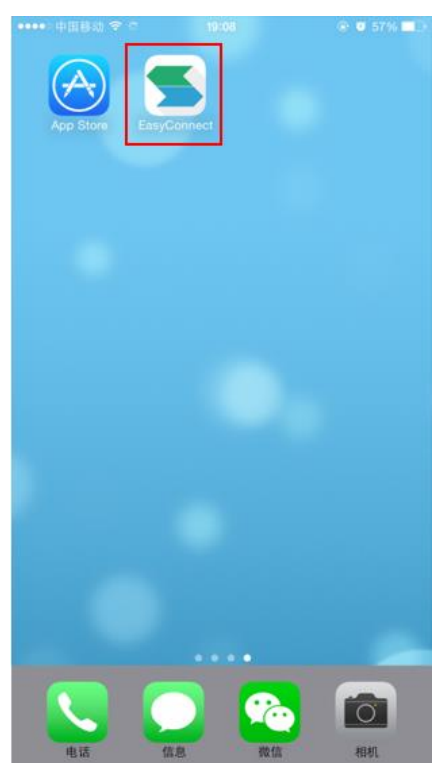

NISCRO

国家超级计算天津中心

 打开 "EasyConnect" 软件后,地址栏输入天河系统 VPN 网址,然后点击 "连接"。联通用户输入 <u>https://thvpn.nscc-tj.cn</u>; 电信用户输入

https://thvpn1.nscc-tj.cn.

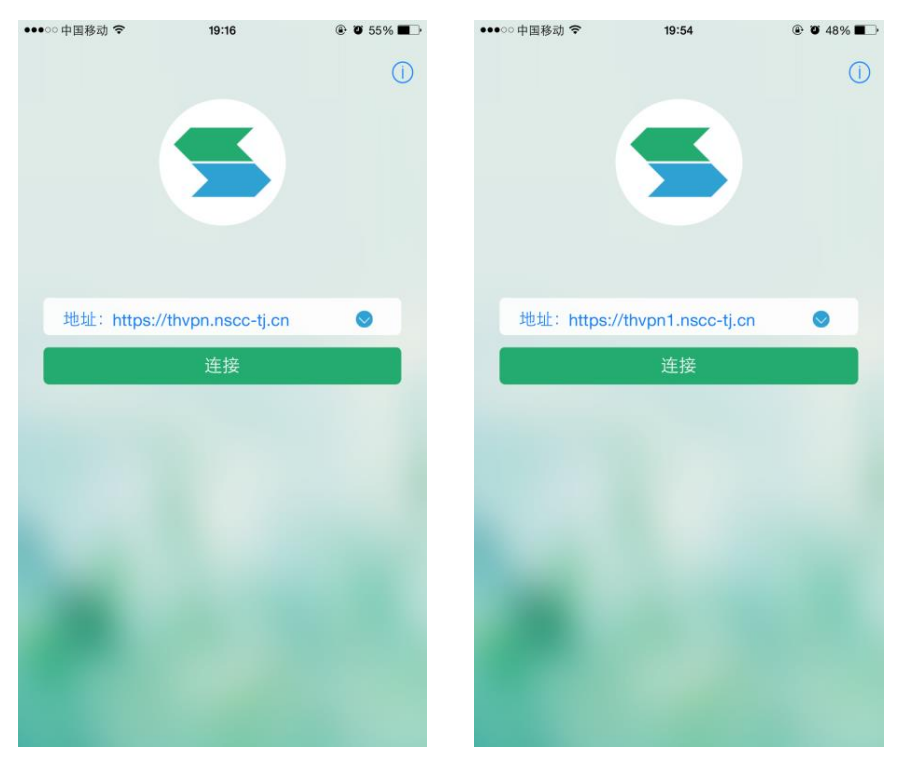

4. 软件会提示输入用户名和密码, 请输入 VPN 账号和对应密码, 点击"登录"。

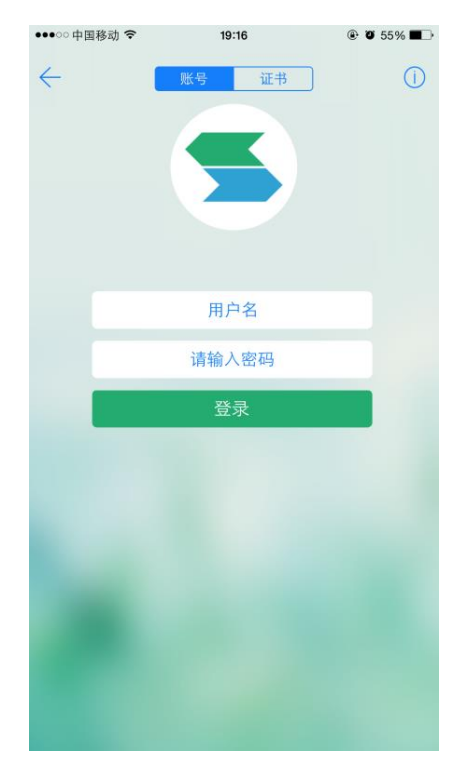

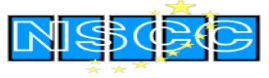

http://www.nscc-tj.gov.cn

5. 弹出如下页面后,请单击"Allow",然后往下继续。

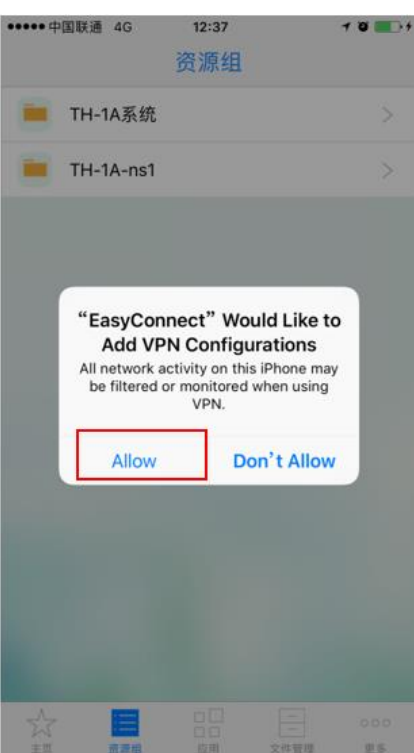

系统会跳转到 VPN 的连接页面显示数秒,然后切换回"EasyConnect"。如果出现下图中的"资源列表",说明 VPN 登录成功。

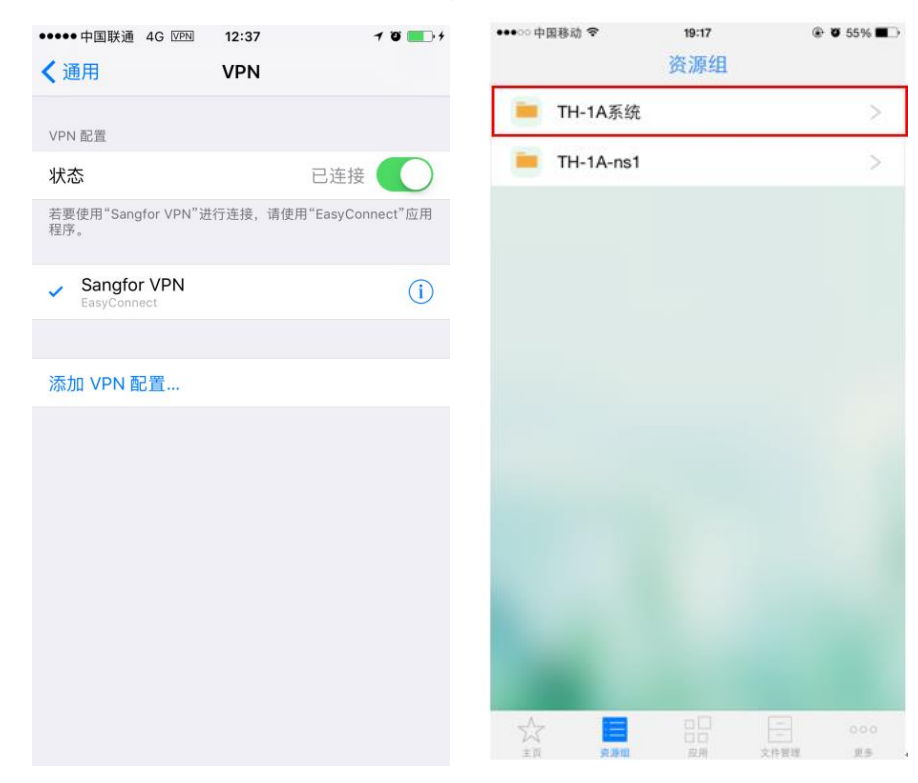

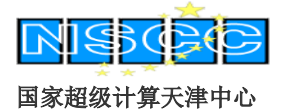

http://www.nscc-tj.gov.cn

7. 点击"TH-1A系统",可以看到所有可用的登录节点信息。

| ●●○○中国移动 뎍 | ¢ 19      | :17       | ۰ 😨 55% 🖬 |
|------------|-----------|-----------|-----------|
| く返回        | TH-1      | A系统       |           |
|            |           |           |           |
| TH-1A-LN3  | TH-1A-LN1 | TH-1A-LN2 | TH-1A-LN8 |
| TH-1A-LN9  |           |           |           |
|            |           |           |           |
|            |           |           |           |
| 545        |           |           | 000       |

 前往"App Store"下载 SSH 客户端, 推荐 Terminus 应用(可搜索"ssh" 找到该应用), 安装该软件。

| -   |       | 1  | 7.891<br>3.911<br>8.141 | 1      | 17- | 44           | 15    | 1                      | Carter #           | e os me<br>Hosto | + 100 |
|-----|-------|----|-------------------------|--------|-----|--------------|-------|------------------------|--------------------|------------------|-------|
|     | 10.00 |    | 1.1.0                   |        |     |              |       |                        | DROUPS             |                  |       |
| 111 | 1.444 |    |                         |        | **  | a. 24 7      | abia/ | lacented.              | Serverauffer       |                  |       |
|     |       |    | 11                      |        | H   |              | 1     | /Realises              | S search           |                  |       |
|     | 1000  |    | 11                      |        |     |              |       | rates (hib<br>of sharp | Carnos             |                  | 0     |
|     | 112   |    |                         |        |     |              |       | -                      | G federa           |                  |       |
|     | 1134  |    | **                      |        |     | 6.34<br>6.48 | ١.,   |                        | O Freedisc         |                  | 0     |
|     | 1144  |    | 11                      | 11     | 1   | 11           |       | antist. a              | Control            |                  |       |
|     | 10    |    |                         |        | H   |              | i.,   | the starp              | O line             |                  | 0     |
|     | 1179  |    | 11                      |        |     |              |       |                        | C Mapera           |                  |       |
|     | 1.000 | ., | 4                       | -      |     | 4            | -     | -                      | A heitst           |                  |       |
| H   |       | +  | -                       | -      | -   | ÷            | -     |                        | 0.05×              |                  |       |
| 2   | W     | E  | 3   1                   |        | 1   | J.           | 1     | O P                    | Operation          |                  |       |
| A   | s     | D  | F                       | G      | н   | J            | к     | L.                     | Rasphier           |                  |       |
|     | z     | x  | с                       | v      | в   | N            | м     | 100                    | · Laria malaritati |                  | 14    |
| 111 | 100   | -  | head                    | -      | -   | -            | -     | 1000                   |                    |                  |       |
|     |       |    |                         | Sec. 4 |     |              |       | man                    |                    |                  |       |

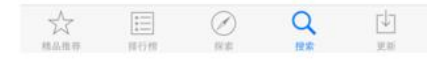

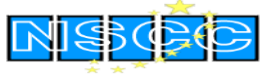

http://www.nscc-tj.gov.cn

9. 安装完成后会在手机桌面点击"Termius"的图标,点击打开该应用。

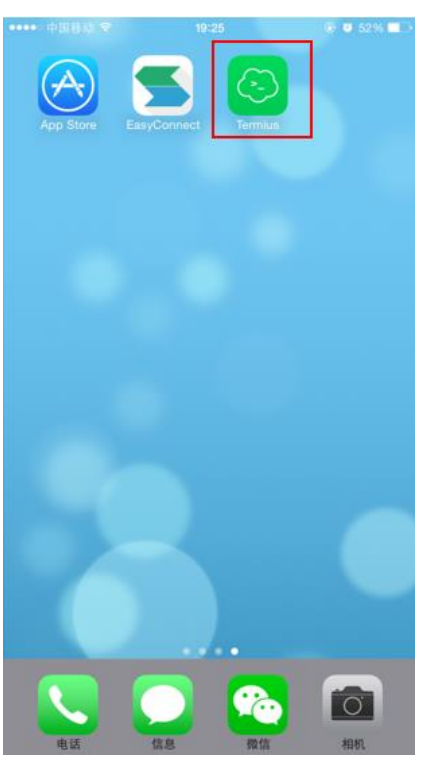

10. 打开"Terminus"软件后,点击"+",选择"New Host"。

| ••••○ 中国移动 <b>令</b> | 19:25<br>Hosts  |            | ••••○ 中国移动 令 | 19:25<br>Hosts    |            |
|---------------------|-----------------|------------|--------------|-------------------|------------|
|                     |                 | 1          |              |                   | 1          |
|                     | Start by adding | a new host |              | Start by adding a | a new host |
|                     |                 |            |              |                   |            |
|                     |                 |            |              |                   |            |
|                     |                 |            |              |                   |            |
|                     |                 |            |              |                   |            |
|                     |                 |            |              |                   |            |
|                     |                 |            |              | New Host          |            |
|                     |                 |            |              | New Group         |            |
|                     |                 |            |              | Cancel            |            |

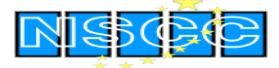

http://www.nscc-tj.gov.cn

11. 输入 Alias (连接名称,可省略)、Username (用户名)、Hostname (ip 地址, LN1:192.168.2.3; LN2:192.168.2.4; LN3:192.168.2.5;
LN8:192.168.2.8; LN9:192.168.2.9; NS1:192.168.2.7)及 Password (密码),其中用户名和密码为系统登陆所需的用户名和密码。然后单击 "Save"。

| ●○○中国移动 🗢 | 19:2           | 5              | Ø 52% ■        |
|-----------|----------------|----------------|----------------|
| Cancel    | New H          | Host           |                |
| Alias     |                |                |                |
| Username  |                |                | -              |
| Hostname  |                |                | Required       |
| Port      |                |                | 22<br>Default  |
| Password  |                |                |                |
| Key       |                |                | >              |
| Group     |                |                | >              |
| Tags      |                |                | >              |
| Default   | As Aa<br>Basic | Aa Aa<br>Grass | Aa<br>Homebrew |
|           |                |                |                |

12. 单击对应的 HOSTS 即可连接相应系统资源。

| ●●●○○中国移动 🗢             | 19:40 | ، ک 50% ک |
|-------------------------|-------|-----------|
| <                       | Hosts | + Edit    |
| HOSTS                   |       |           |
| th-1a-In1<br>Connecting |       |           |

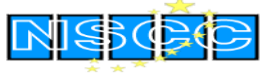

13. 成功登陆后会弹出如下界面,用户就可以顺利使用天河系统了。

| 123 |   | ,。?! | ABC | DEF  | $\bigotimes$   |
|-----|---|------|-----|------|----------------|
| 英文  |   | GHI  | JKL | MNO  | <u>^^</u>      |
| 拼音  |   | PQRS | TUV | WXYZ | +4. /二         |
| ۲   | Ŷ | 选拼音  | 空格  |      | <del>按</del> 行 |

技术支持

由于用户手册篇幅有限,只列出了用户使用手机端登陆天河系统的基本方法, 如果您在系统使用过程中遇到任何问题,都可以及时与中心技术人员取得联 系。

- Email: service@nscc-tj.gov.cn
- 电话: 022-65375561